### QUIZLET ON THE IPAD

Created date: 24 Feb 2016 🛛 🏠 🕁 🕁

ID Number: LO28051

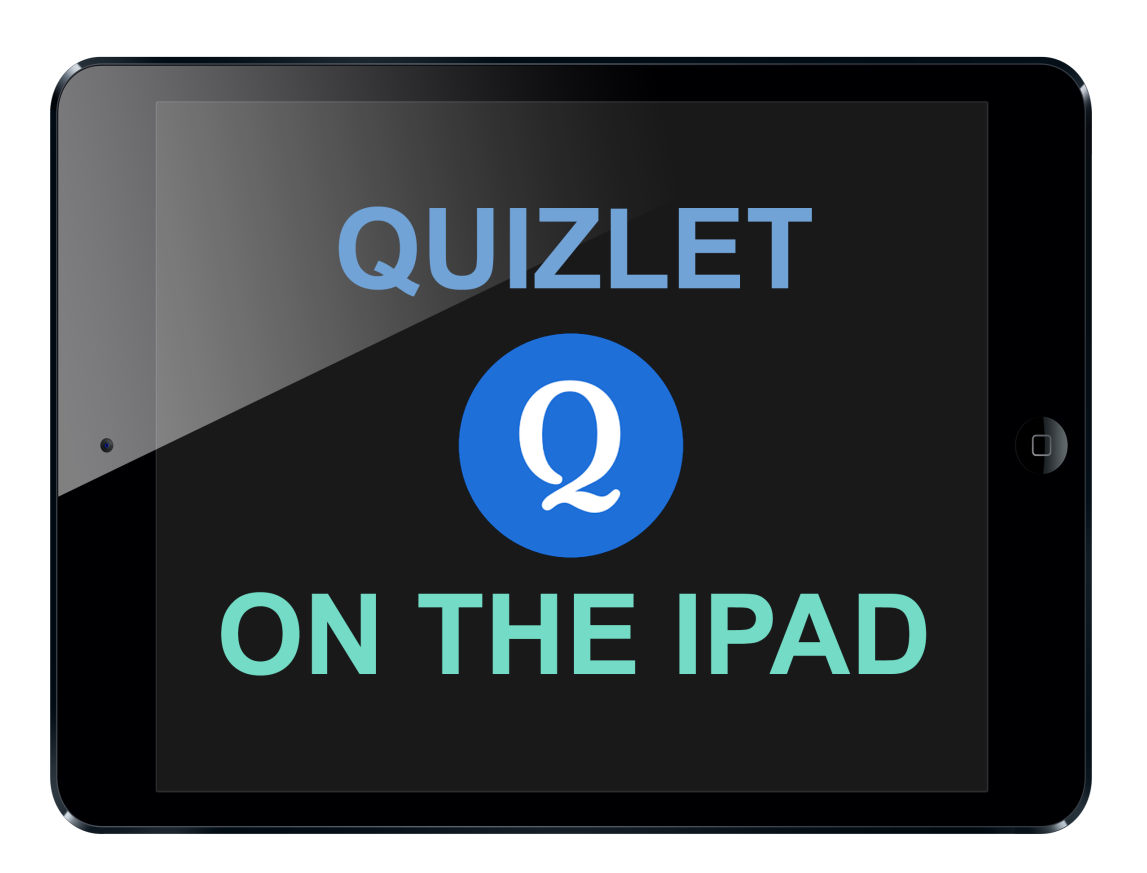

| LEARNING OBJECT TYPE | LEVEL        | PARTNER          |
|----------------------|--------------|------------------|
| Step By Step         | Intermediate | 191              |
|                      |              |                  |
| AUTHOR               | LANGUAGE     | OPERATING SYSTEM |

#### **ABOUT THIS LEARNING OBJECT**

Quizlet on the iPad - create your own flashcards.

### STEP 1. OPEN THE APP

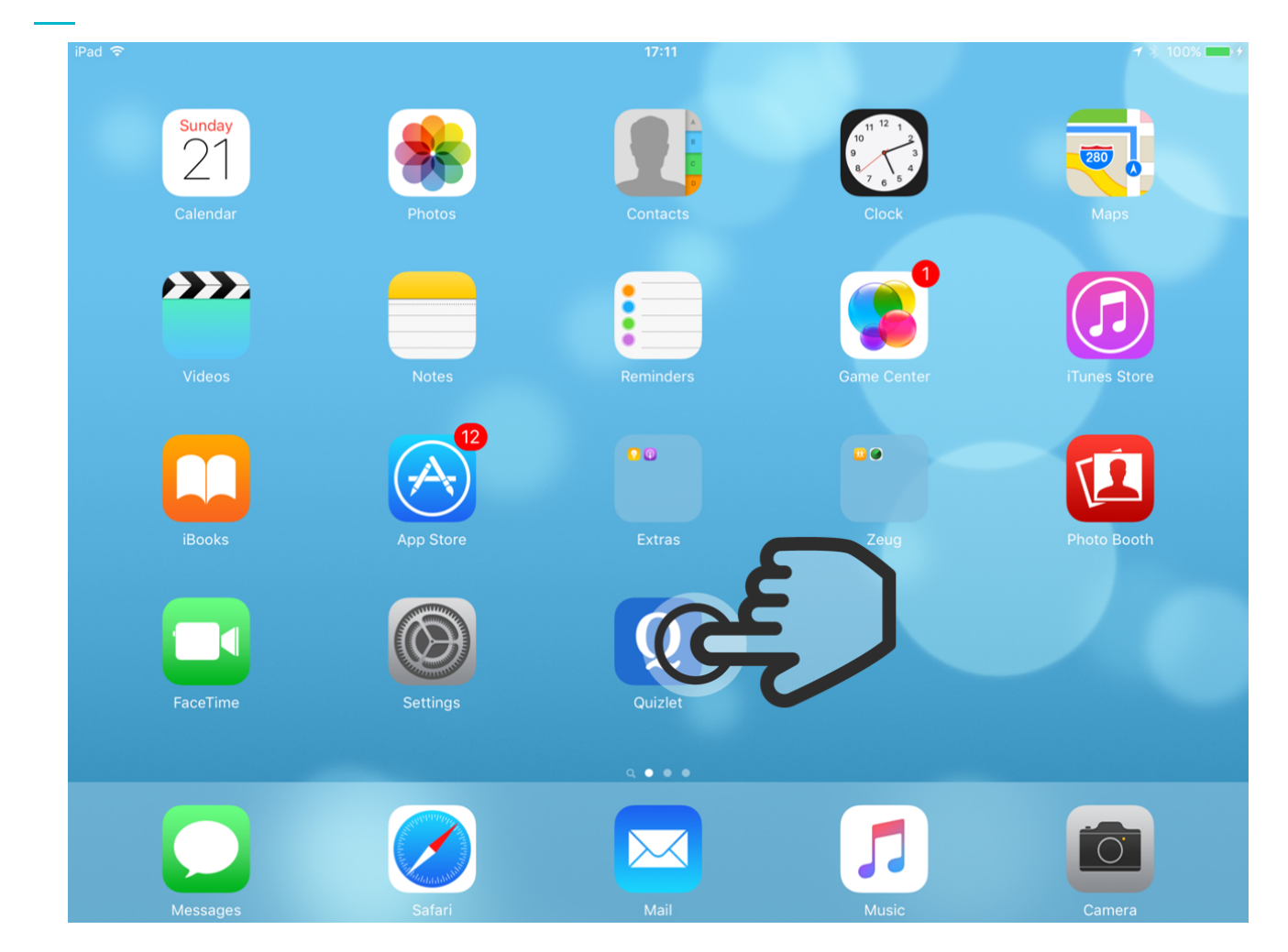

To open Quizlet, tap on the icon.

## STEP 2. SIGN UP

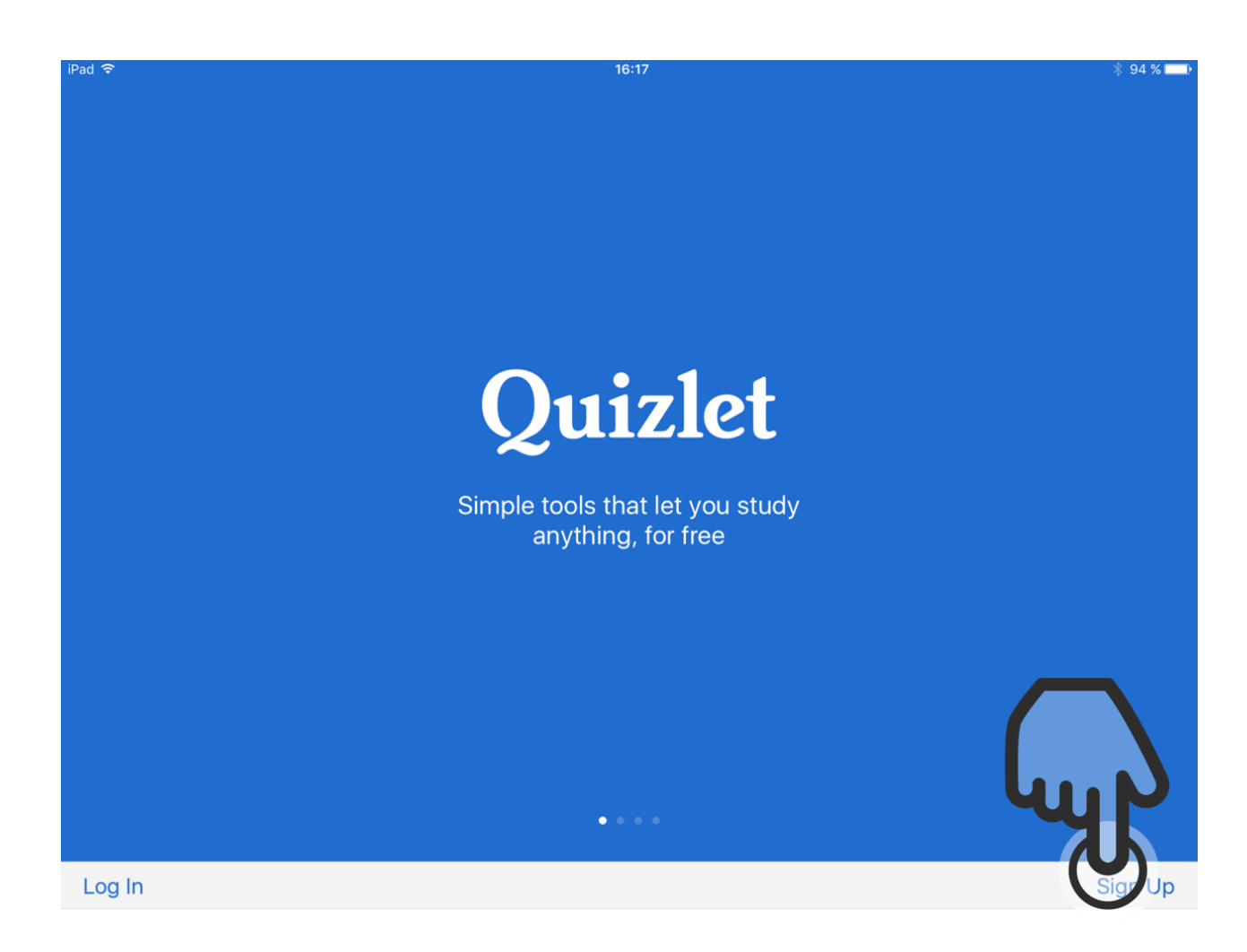

If you already have a Quizlet account, tap on "Log In".

To create an account, tap on "Sign Up".

In this example, we will tap on "Sign Up", to show how to create an account.

## STEP 3. GOOGLE, FACEBOOK OR NEW ACCOUNT

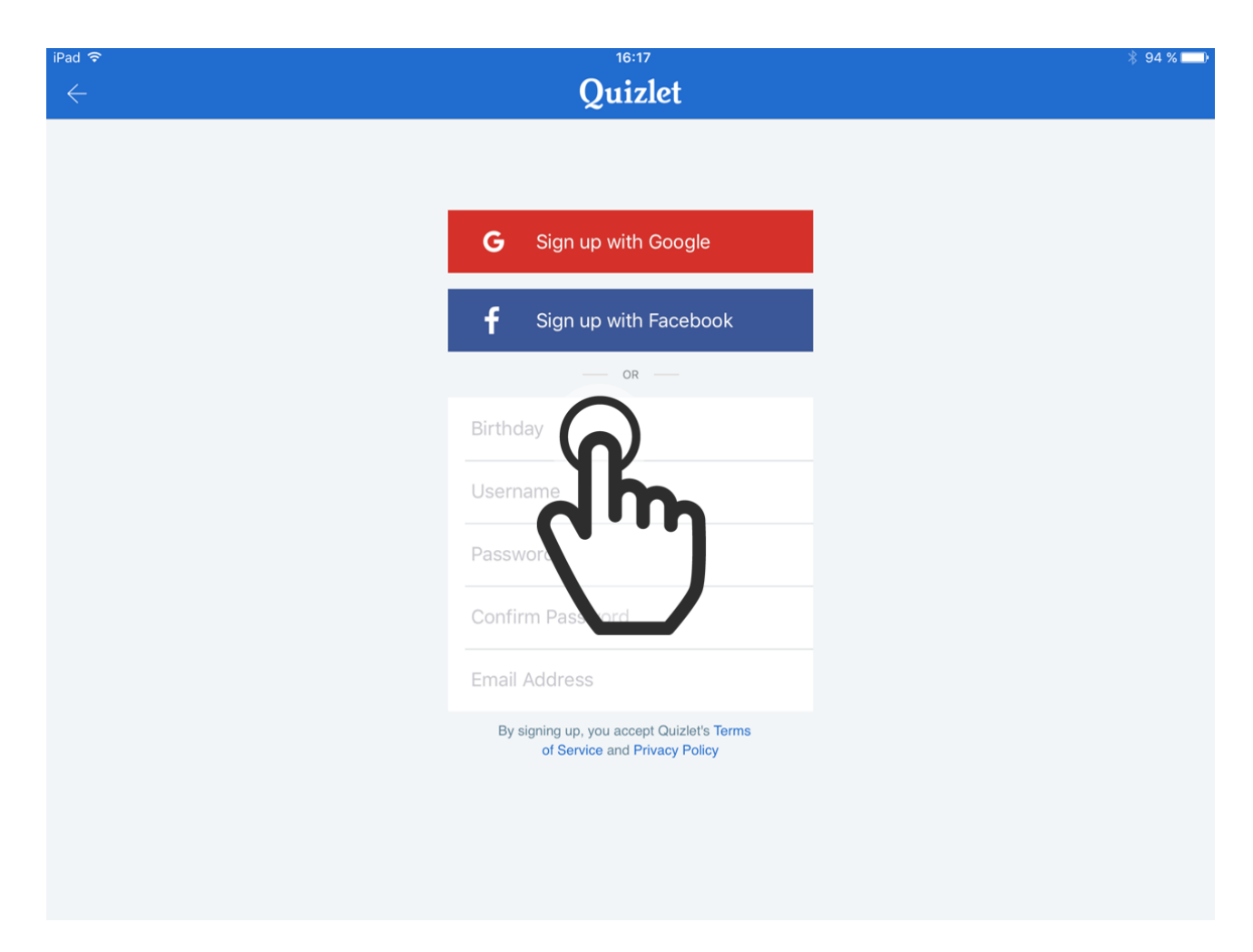

You can create an account by using your already existing facebook or Google+ account, or you can enter your account details, to create a new one.

To create a new account, tap on the first field labeled "Birthday".

### STEP 4. SELECT THE BIRTHDATE

| iPad 🗢       |            | 16:17               |      | 94 % 📖  |
|--------------|------------|---------------------|------|---------|
| $\leftarrow$ |            | Quizlet             |      | Sign Up |
|              | G          | Sign up with Goog   | le   |         |
|              | f          | Sign up with Facel  | book |         |
|              |            | OR                  |      |         |
|              | Birthda    | ay: September 28, 1 | 991  |         |
|              | Userna     | ame                 |      |         |
|              | Passw      | ord                 |      |         |
|              | Confir     | m Password          |      |         |
|              | Studer     | pt or Toppher?      |      |         |
| 5 C 🗗        | 24         |                     |      |         |
|              | 26.        | ur.                 | 1989 |         |
|              | 27.        | AVIS                | 1990 |         |
|              | 28.        | September           | 1991 |         |
|              | 29.        | Oktober             | 1992 |         |
|              | 30.<br>31. | November            | 1993 |         |

Here you can select your birthdate.

After that, you just tap on the next fields and input all the information needed.

### STEP 5. DONE

| d ବି | 16:18<br>Quizlet                                                           |  |
|------|----------------------------------------------------------------------------|--|
|      | <b>G</b> Sign up with Google                                               |  |
|      | f Sign up with Facebook                                                    |  |
|      | OR — OR — Birthday: September 28, 1991                                     |  |
|      | TabletTutorial                                                             |  |
|      | •••••                                                                      |  |
|      | Student                                                                    |  |
|      | tablettitorial1@gmail.com                                                  |  |
|      | By signing up, you accept Quizlet's Terms<br>of Service and Privacy Policy |  |
|      |                                                                            |  |

Once you are done, tap on "Sign Up" in the upper right corner to finish the registration.

## STEP 6. CREATE A NEW STUDY SET

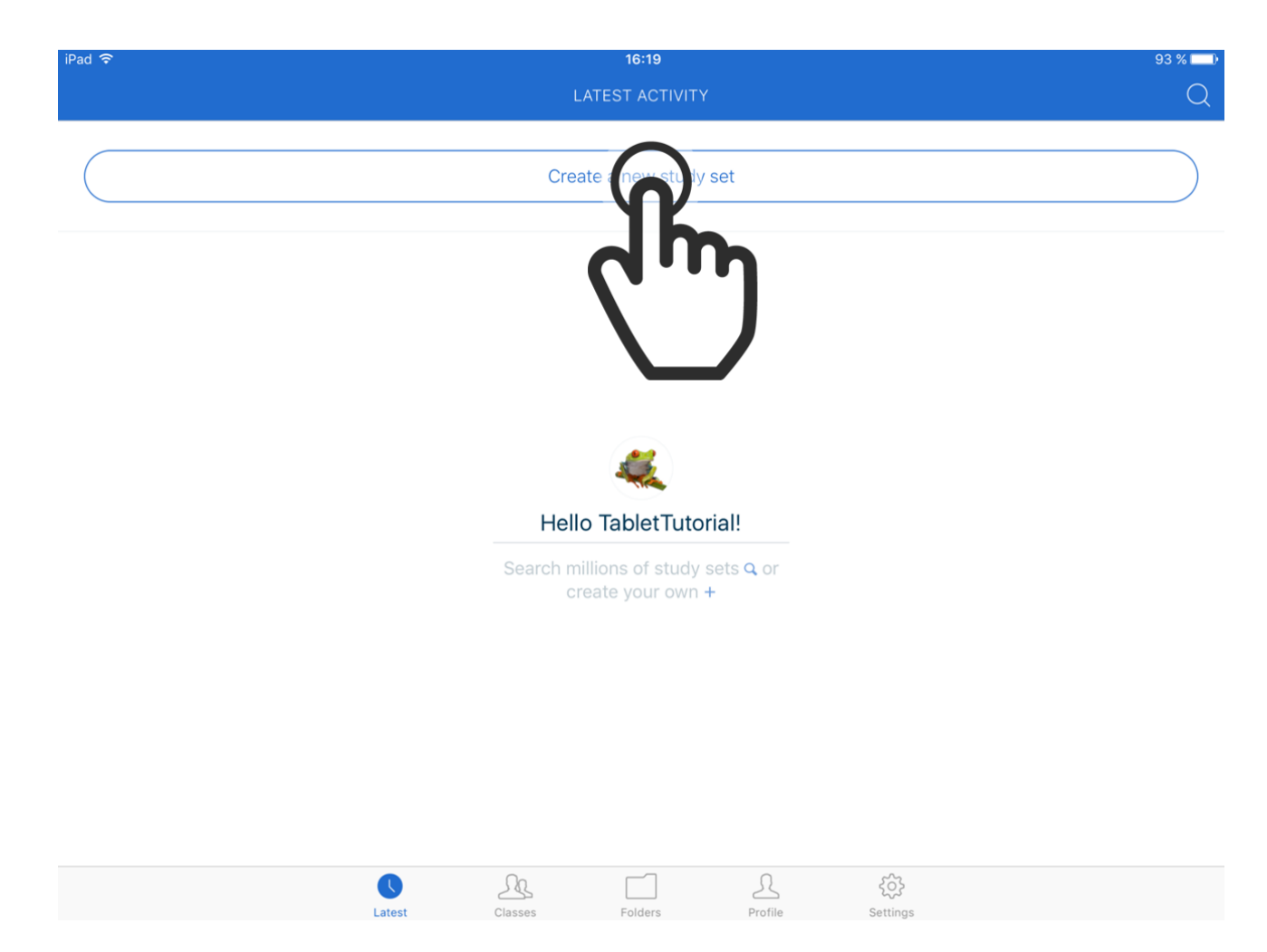

You now see the Quizlet starting page, where you can see your latest activities.

To create a new study set, tap on "Create a new study set".

## STEP 7. SET A NAME

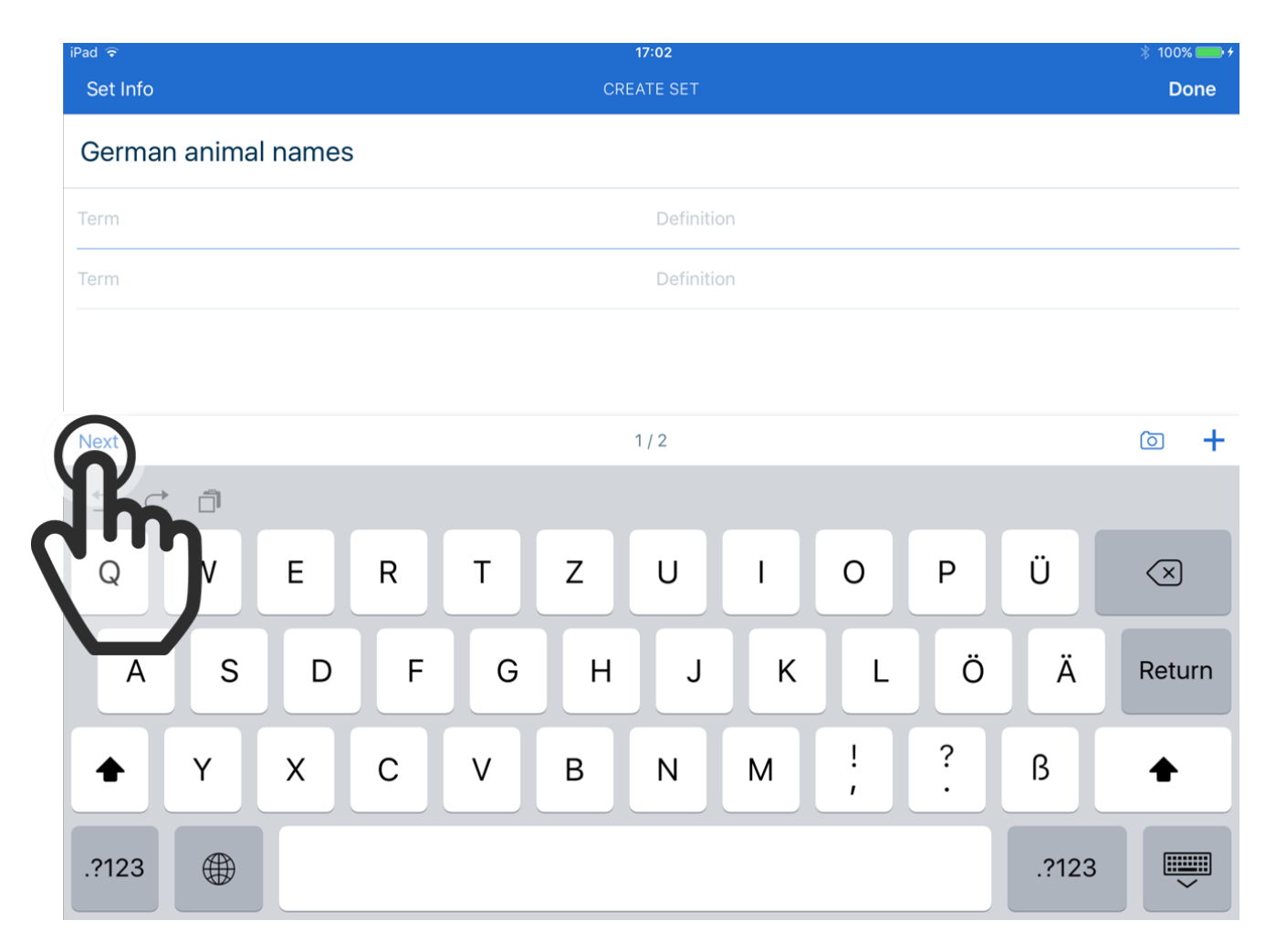

First, you can give the study set a name.

Then tap on "Next" to add the first term.

### STEP 8. ADD A TERM

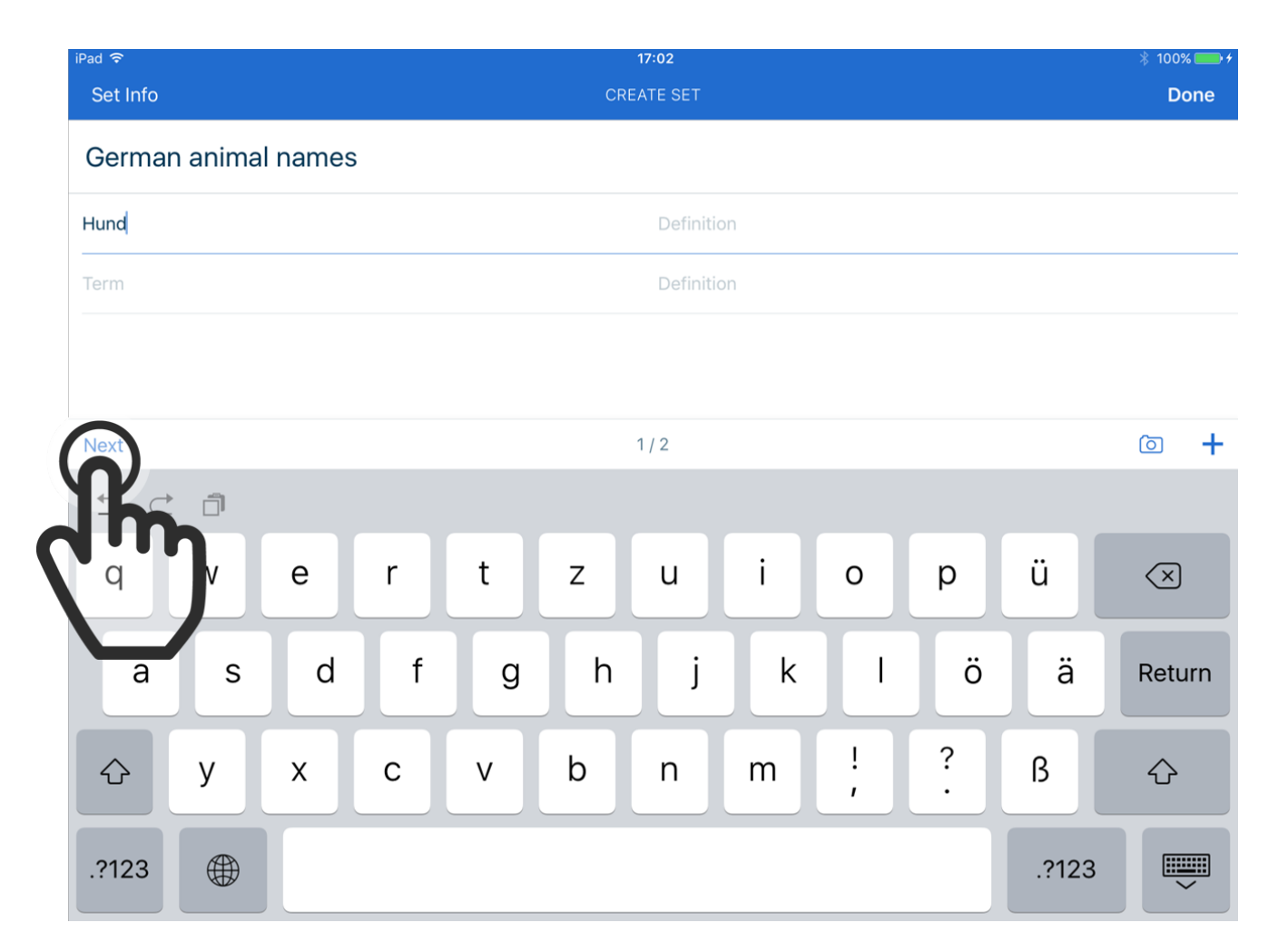

Now you can add terms on the left side, and corresponding definitions on the right side.

To add a definition -which could be simply a translation, if it is a vocabulary study set- just tap on "Next".

### STEP 9. NEXT

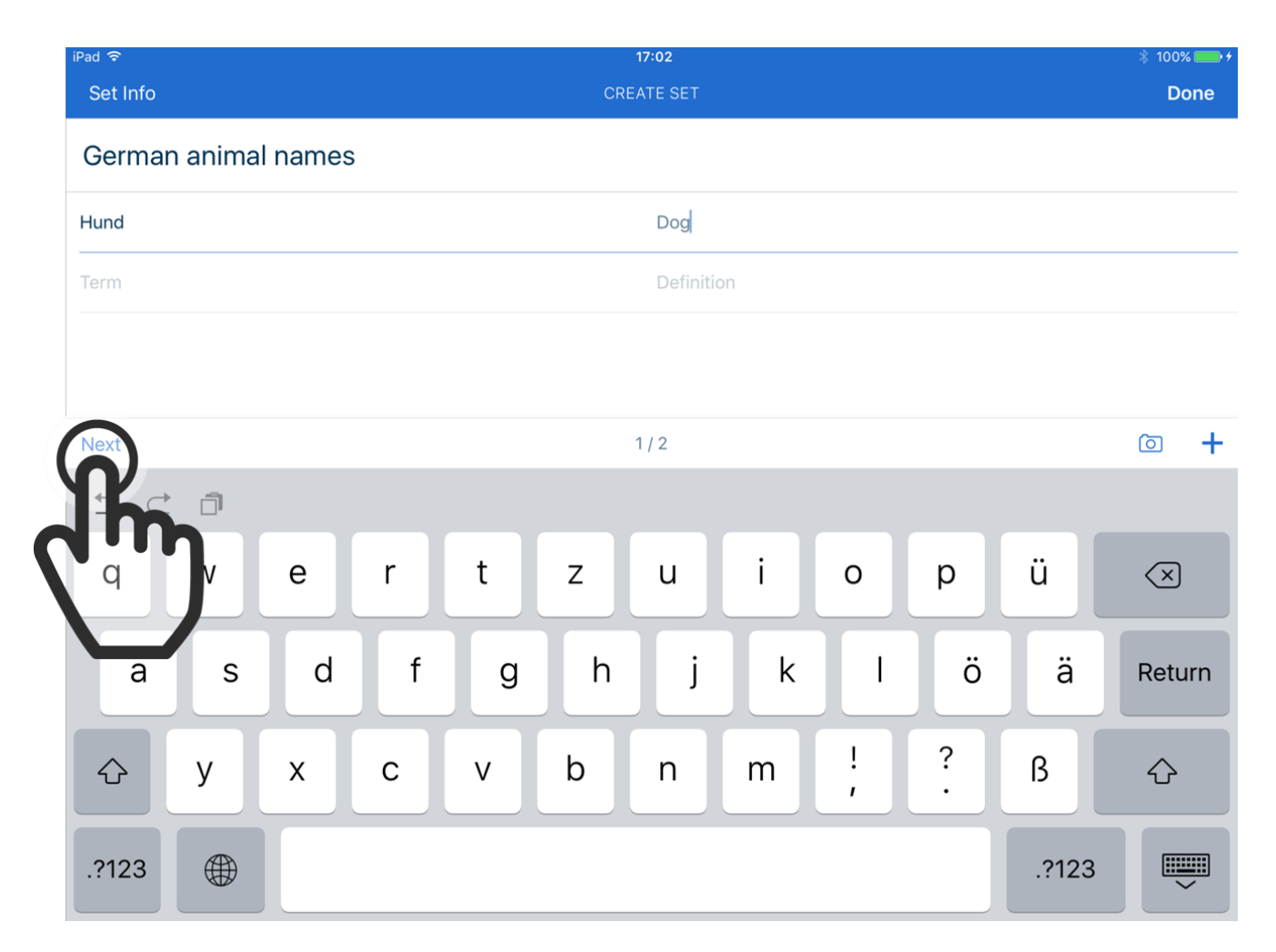

After you have input the definition, tap on "Next" to add more terms and definitions.

HINT:

If you have the "Plus" edition for 15€ a year, you can also add images to your study sets.

STEP 10. CHOOSE A LANGUAGE

| iPad 🗢          |       |            |   |   | 17:02     |    |   |   |       | 🕴 100% 🛑 <del>/</del>    |  |
|-----------------|-------|------------|---|---|-----------|----|---|---|-------|--------------------------|--|
| Set Info        |       | CREATE SET |   |   |           |    |   |   |       |                          |  |
| German animal   | names | ;          |   |   |           |    |   |   |       |                          |  |
| Hund            |       | Dog        |   |   |           |    |   |   |       |                          |  |
| Is this German? | quade |            |   |   |           |    |   |   |       |                          |  |
| Y.              | 34435 |            |   |   | Definitio | on |   |   |       |                          |  |
| Next            |       |            |   |   | 2/2       |    |   |   |       | © +                      |  |
|                 |       |            |   |   |           |    |   |   |       |                          |  |
| QW              | Е     | R          | Т | z | U         | I  | 0 | Р | Ü     | $\langle \times \rangle$ |  |
| A S             | D     | F          | G | Н | J         | к  | L | Ö | Ä     | Return                   |  |
| ▲ Y             | X     | С          | V | В | Ν         | М  | ! | ? | ß     | •                        |  |
| .?123           |       |            |   |   |           |    |   |   | .?123 | ~                        |  |

After you have entered your first term, Quizlet will ask you in what language it is.

This is important, because of the word-speaking function in Quizlet.

Select "Yes" or "No, choose language" to select the right language.

Then press "Next".

### STEP 11. DONE

| <sup>iPad</sup> 중<br>Set Info |         |         | 17:03 -<br>CREATE SET                       |   |    |           |    |     |   |       |                          |  |
|-------------------------------|---------|---------|---------------------------------------------|---|----|-----------|----|-----|---|-------|--------------------------|--|
| Germa                         | n anima | l names | 6                                           |   | Jh |           |    |     |   |       |                          |  |
| Hund                          |         |         |                                             |   |    | Dog       |    |     |   |       |                          |  |
|                               |         |         | Is this English?<br>Yes No, choose language |   |    |           |    |     |   |       |                          |  |
| Term                          |         |         |                                             |   |    | Definitio | on |     |   |       |                          |  |
| Next                          |         |         |                                             |   |    | 2 / 2     |    |     |   |       | © +                      |  |
| 50                            |         |         |                                             |   |    |           |    |     |   |       |                          |  |
| Q                             | W       | E       | R                                           | Т | Z  | U         | Ι  | 0   | Р | Ü     | $\langle \times \rangle$ |  |
| А                             | S       | D       | F                                           | G | Н  | J         | к  | L   | Ö | Ä     | Return                   |  |
|                               | Υ       | x       | С                                           | V | В  | Ν         | М  | ! , | ? | ß     | +                        |  |
| .?123                         |         |         |                                             |   |    |           |    |     |   | .?123 |                          |  |

Now Quizlet will ask, what language the definition, or translation, is in.

After you selected the language, you can either tap on "Next" to add more terms and definitions, or tap on "Done", to start studying with your study set.

## STEP 12. STUDY MODES

| iPad 奈<br>← | 16:30<br>SET                                   | 90 % <b>—</b> )<br>67    ••• |
|-------------|------------------------------------------------|------------------------------|
|             | Englisch Vokabeln<br>3 terms by TabletTutorial |                              |
| Cards       | Learn Match                                    |                              |
| House       | Haus                                           | *                            |
| Car         | Auto                                           | *                            |
| Dog         | Hund                                           | ♦) ★                         |

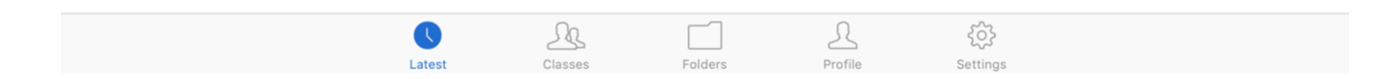

There are three modes for studying with your study set.

The best for learning vocabulary is the "Learn" mode.

Tap on the button to start learning.

## STEP 13. LEARN MODE

| iPad 奈<br>Close |   |   |   |   | 0 — | 17:03<br><b></b> 3 |   |   |   |       |                         |
|-----------------|---|---|---|---|-----|--------------------|---|---|---|-------|-------------------------|
| Do              | g |   |   |   |     |                    |   |   |   |       |                         |
|                 |   |   |   |   |     |                    |   |   |   |       | Don't Know              |
| q               | w | е | r | t | z   | u                  | i | ο | р | ü     | $\overline{\mathbf{X}}$ |
| а               | s | d | f | g | h   | j                  | k | I | ö | ä     | Fertig                  |
|                 | у | x | С | V | b   | n                  | m | ! | ? | ß     | ¢                       |
| .?123           |   |   |   |   |     |                    |   |   |   | .?123 |                         |

In this mode, all terms will be repeated until you can write all translations without without errors.

To hear, how the terms are pronounced, tap on the speaker symbol.

## STEP 14. SEARCH

| iPad 🗢<br>← | 17:03<br>SET                                     | ∦ 100% <b>—</b> +<br>∲_ ००० |
|-------------|--------------------------------------------------|-----------------------------|
|             | German animal names<br>3 terms by TabletTutorial |                             |
|             | Cards                                            |                             |
| Hund        | Dog                                              | •) ★                        |
| Katze       | Cat                                              | ٠) ★                        |
| Hase        | Rabbit                                           | ٠) ★                        |
|             |                                                  |                             |
|             |                                                  |                             |
|             | (up)                                             |                             |
|             | Latest Classer Folders Profile Settings          |                             |

By using the search function, you can find many more study sets that were created by other people.

Tap on "Classes".

STEP 15. SEARCH

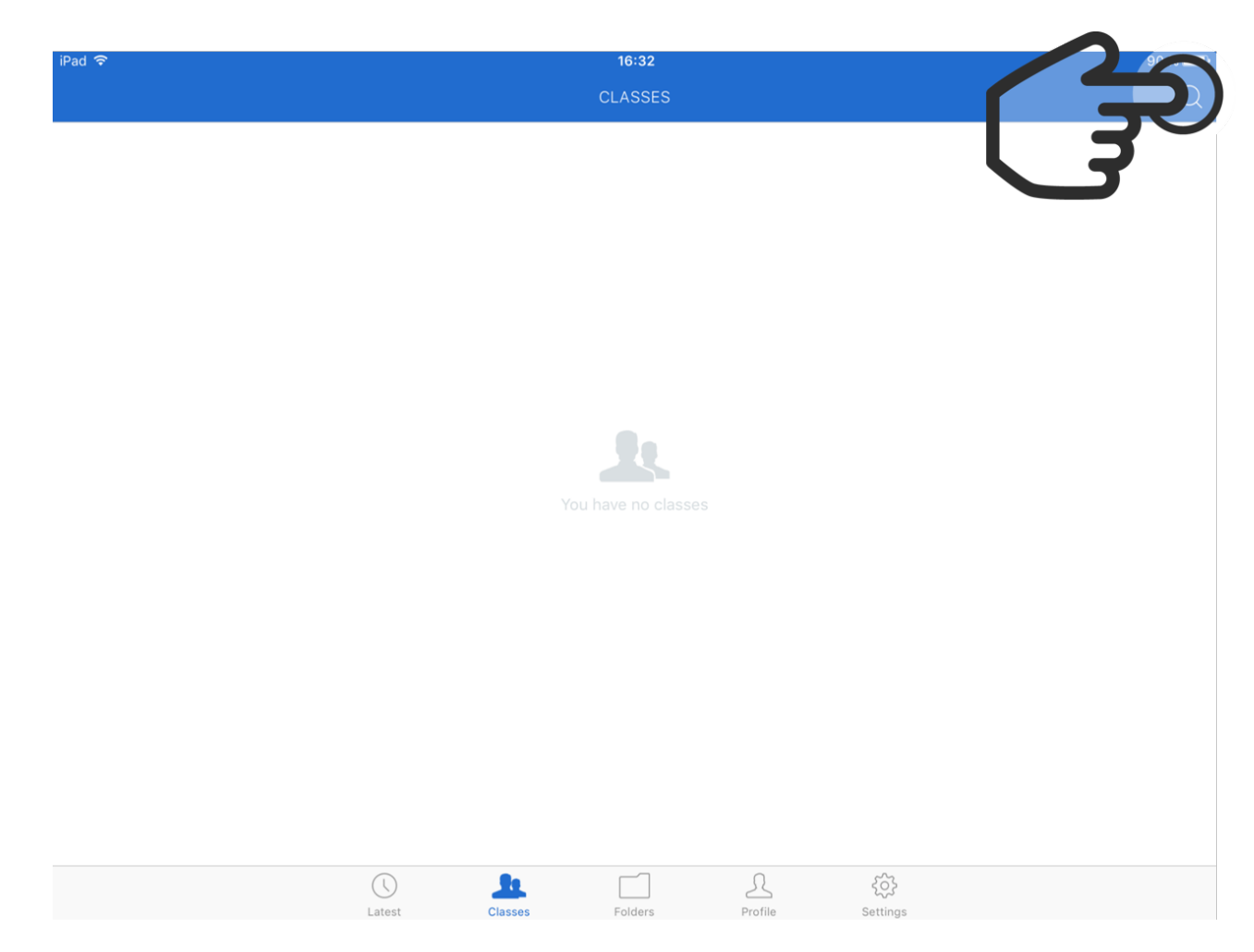

Now tap on the magnifier symbol to search.

# STEP 16. OPEN A STUDY SET

| iPad 🗢                     |                            | 1            |            |   |        | 17:04 |   |   |   |       | * | 100% 👝 + |
|----------------------------|----------------------------|--------------|------------|---|--------|-------|---|---|---|-------|---|----------|
| Q Germa                    | Stu                        | ıdy Sets     |            |   | Lasses |       |   |   |   |       | 8 | Done     |
| Locations<br>Created by je | German Vo<br>eannine-pentz | cabulary 30  | ) terms (ා |   |        |       |   |   |   |       |   |          |
| Food Gern<br>Created by Iu | man Vocabu<br>unner01 🍈    | lary 32 terr |            |   |        |       |   |   |   |       |   |          |
| Time - Usi<br>Created by s | ing German<br>tuart_howard | OC. Ulàry    | 15 er s    |   |        |       |   |   |   |       |   |          |
| 5 ⊂                        |                            |              |            |   |        |       |   |   |   |       |   |          |
| q                          | w                          | е            | r          | t | z      | u     | i | ο | р | ü     | < | $\times$ |
| а                          | s                          | d            | f          | g | h      | j     | k | I | ö | ä     | S | uchen    |
|                            | у                          | x            | с          | V | b      | n     | m | ! | ? | ß     |   | ¢        |
| .?123                      |                            |              |            |   |        |       |   |   |   | .?123 | 3 |          |

Now you can find many study sets in different languages.

To open a study set, just tap on it's name.

### STEP 17. LEARNING MODES

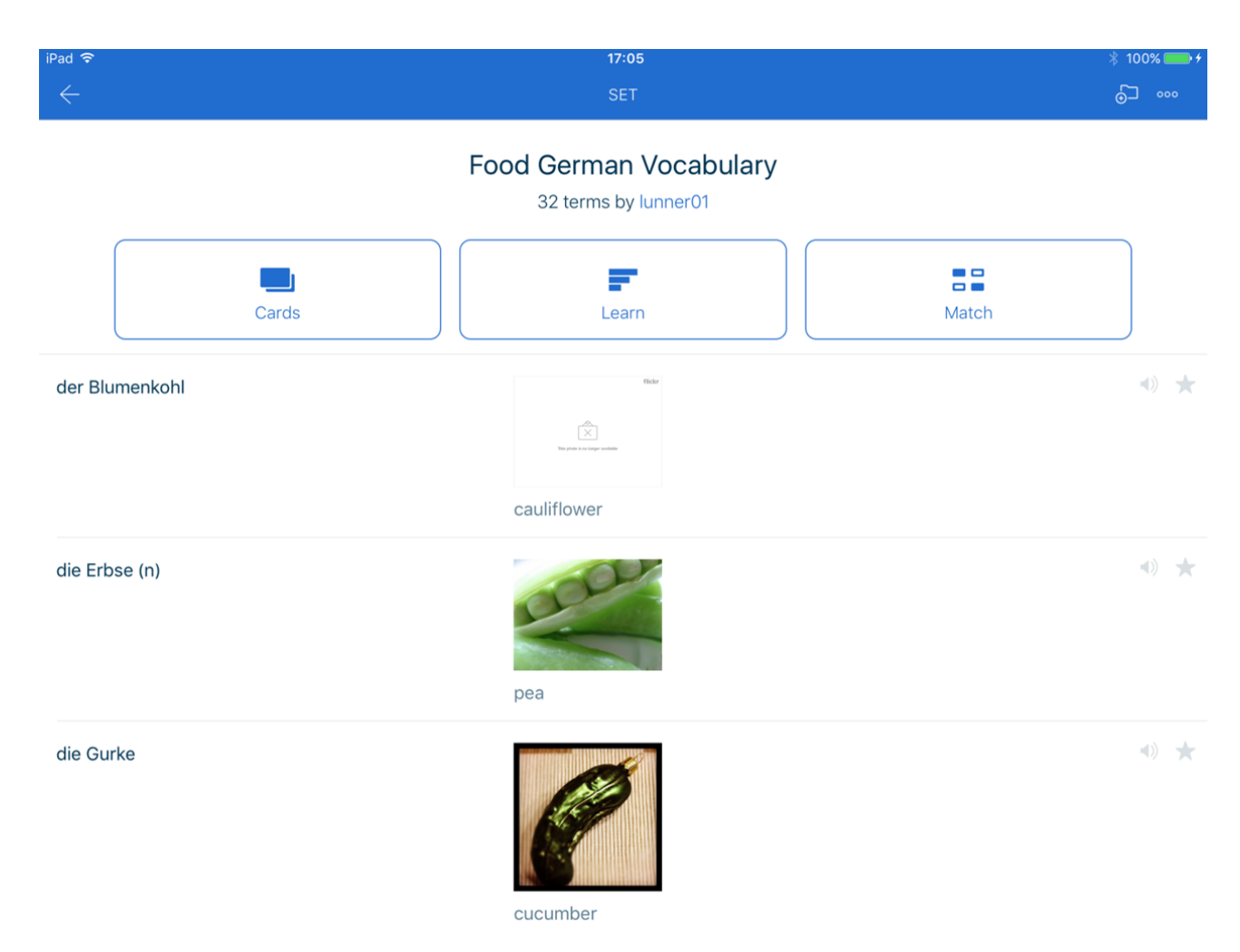

Here you can choose which learning mode you want to use.